# SciVal

# **User Registration Guide**

www.scival.com

Welcome to SciVal. This simple step-by-step guide will walk you through every step of accessing SciVal remotely.

# **Remote Access**

#### 1. Go to Get Access

Get Access link: https://www.scival.com/idp/redeem

## 2 Enter your Registration ID and passcode

<u>Note:</u> Registration ID and passcode are unique and they can only be used once.

## 3. Enter your email and click Continue.

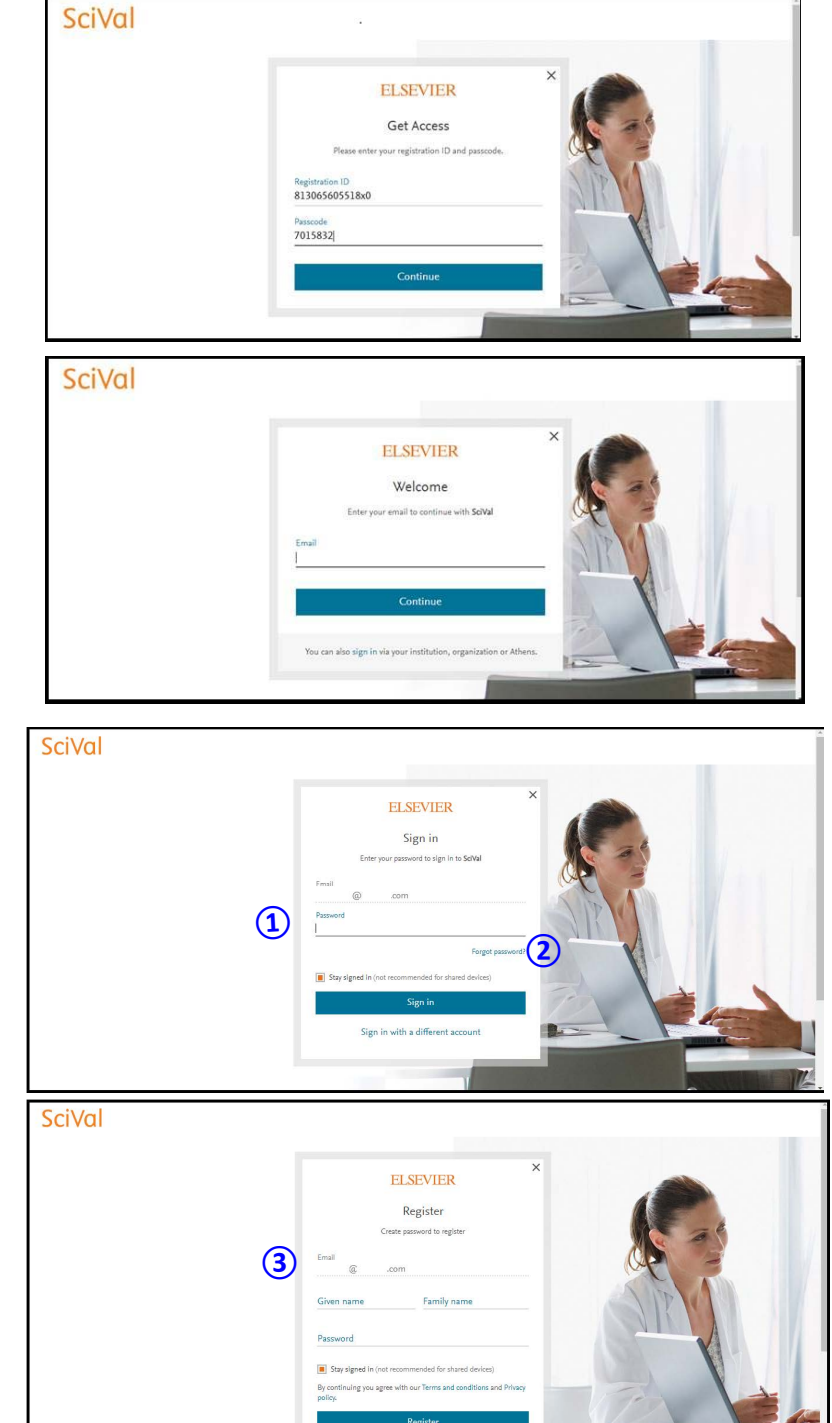

## 4. Sign in or Register.

#### **ScienceDirect / Scopus Users**

- If the email is known for Elsevier online services, you see a password field. Enter your password.
- If you forgot your Password, click Forgot password to reset it.

#### **New Users**

(3) If the email is not known for Elsevier online services, you see **Register**. Enter your email and register it.

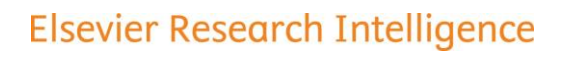